# Zoom の登録方法(windows10版)

**目次** 1.zoom サインアップ(アカウント登録)方法 2.zoom アプリダウンロードとサインイン

### 1. zoom サインアップ(アカウント登録)方法

下記 URL↓より zoom ホームページへアクセス

https://zoom.us/jp-jp/meetings.html

すると次のようなページが開きますので「サインアップは無料です」をクリック。

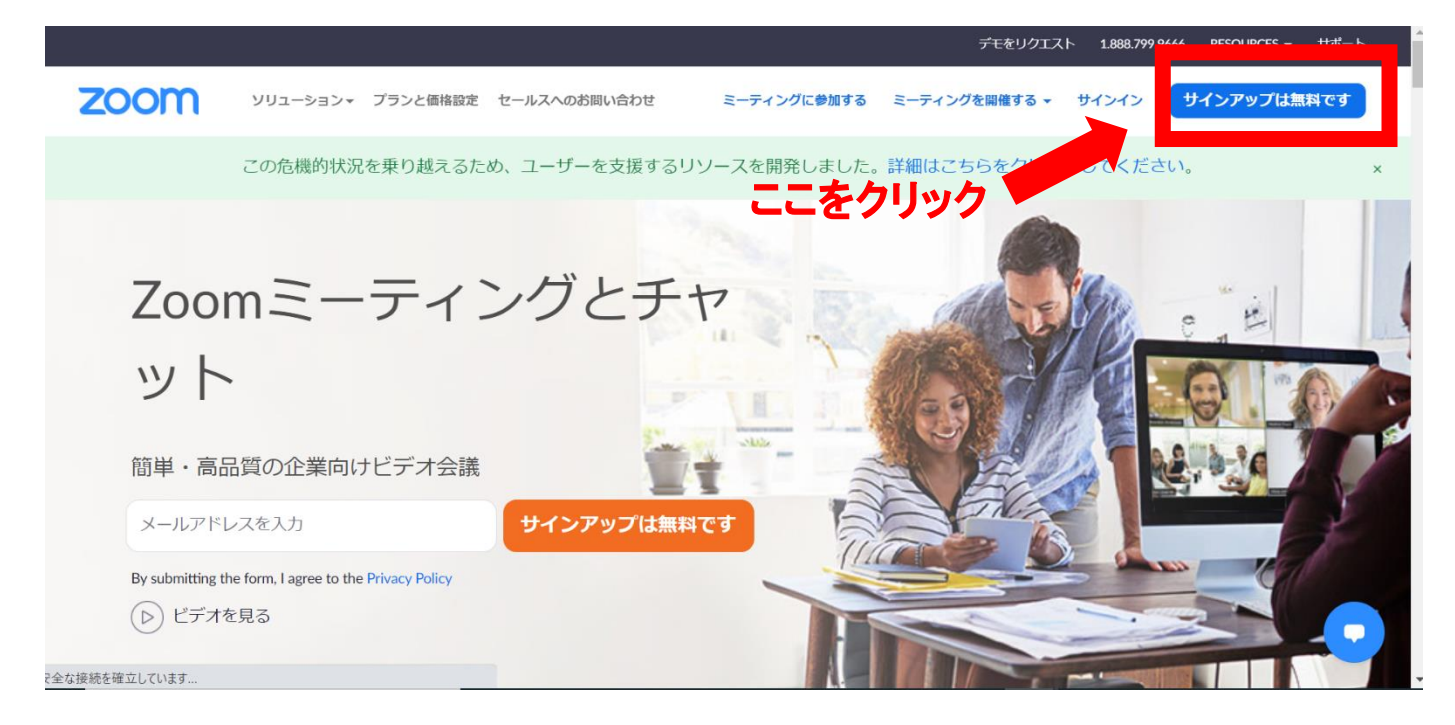

#### 次に生年月日を入力して「続ける」をクリック

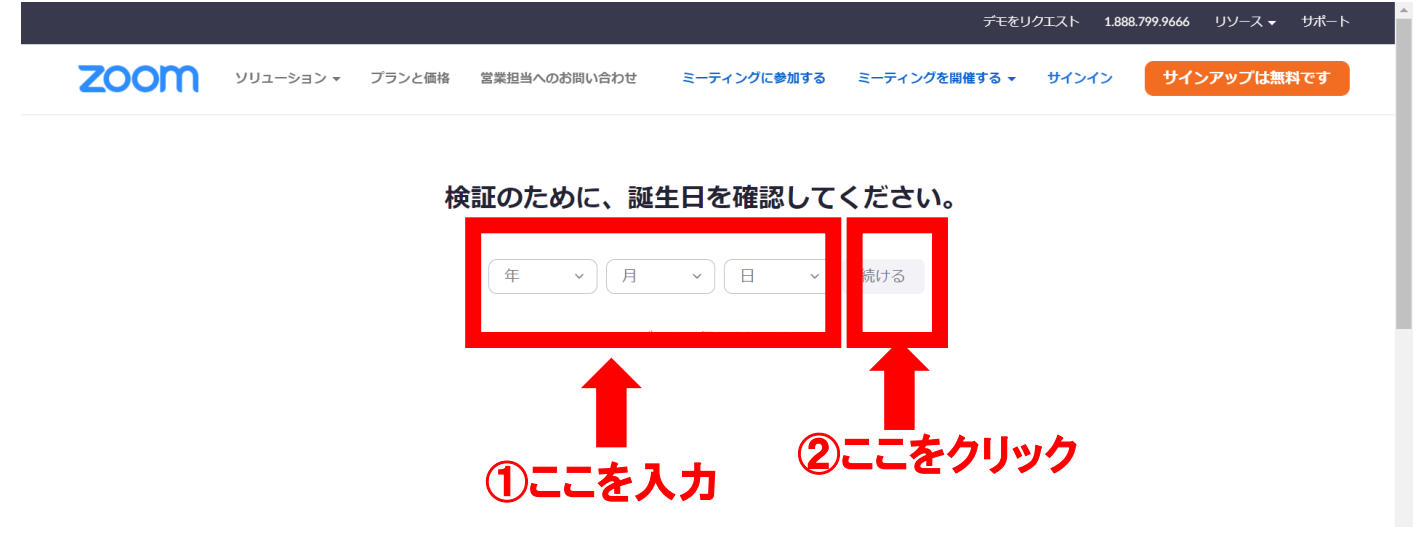

生年月日を入力してから「続ける」をクリックすると次の画面が表示されるのでメー ルアドレスを入力しましょう。

|      |           |        |              |              | デモをリ           | クエスト 1.888       | 8.799.9666 リソース 🗸 | サポート |
|------|-----------|--------|--------------|--------------|----------------|------------------|-------------------|------|
| zoom | ソリューション 🔻 | プランと価格 | 営業担当へのお問い合わせ | ミーティングに参加する  | ミーティングを開催する ▼  | サインイン            | サインアップは無料         | ল্ব  |
|      |           |        | 無料·          | サインアップ       |                |                  |                   |      |
|      |           | Г      | 仕事用メールアドレス   |              | ·              | <b>←</b> []<br>≹ | )メールア<br>ミ入力      | ドレス  |
|      |           |        |              | サインアップ       |                |                  |                   |      |
|      |           |        | すでにアカウント     | をお持ちですか?サインイ | (ン.            |                  |                   |      |
|      |           |        |              | こをクリッ        | <sup>でい、</sup> |                  |                   |      |

すると次のような画面が表示されます。

入力したメールアドレス宛に zoom からアカウント登録に関するメールが届いているので確認しましょう。

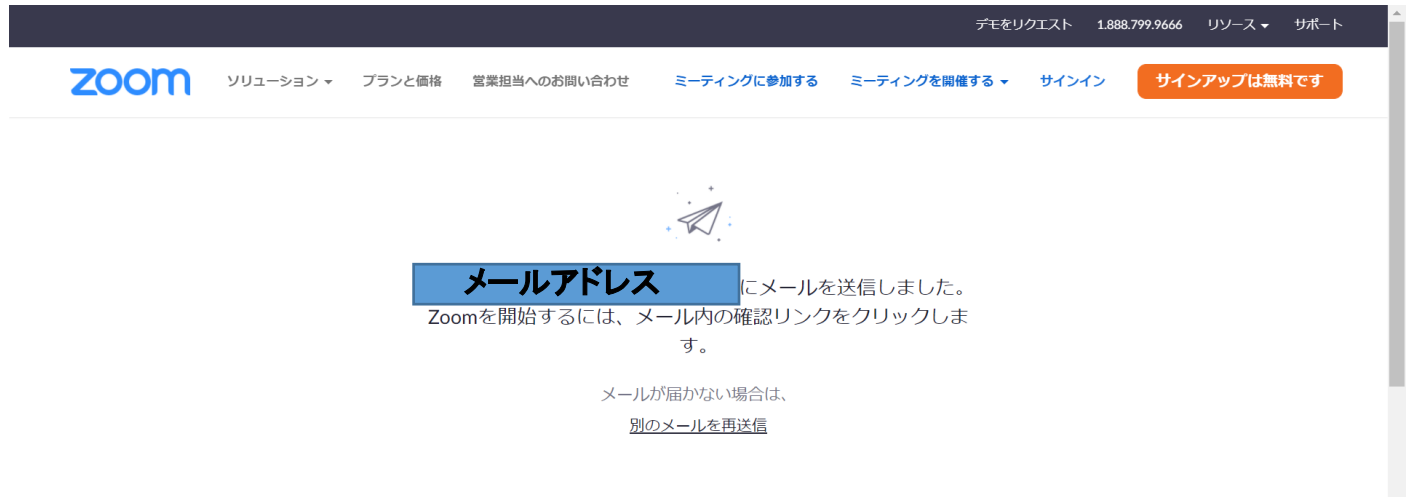

届いたメールを開いたらオレンジ色のボタン or その下の長い URL をクリック

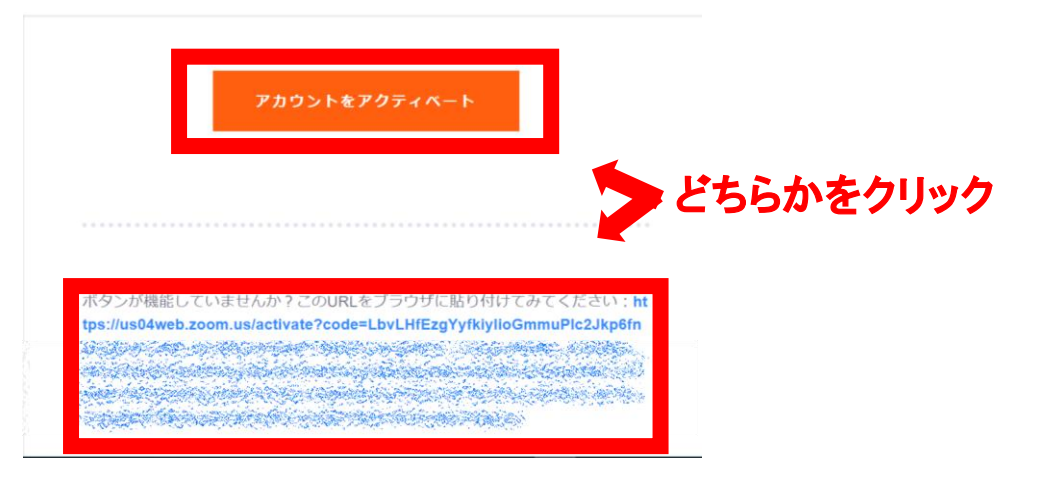

クリックすると次のページに飛びますので名前、苗字、パスワードを入力して「続ける」クリック。

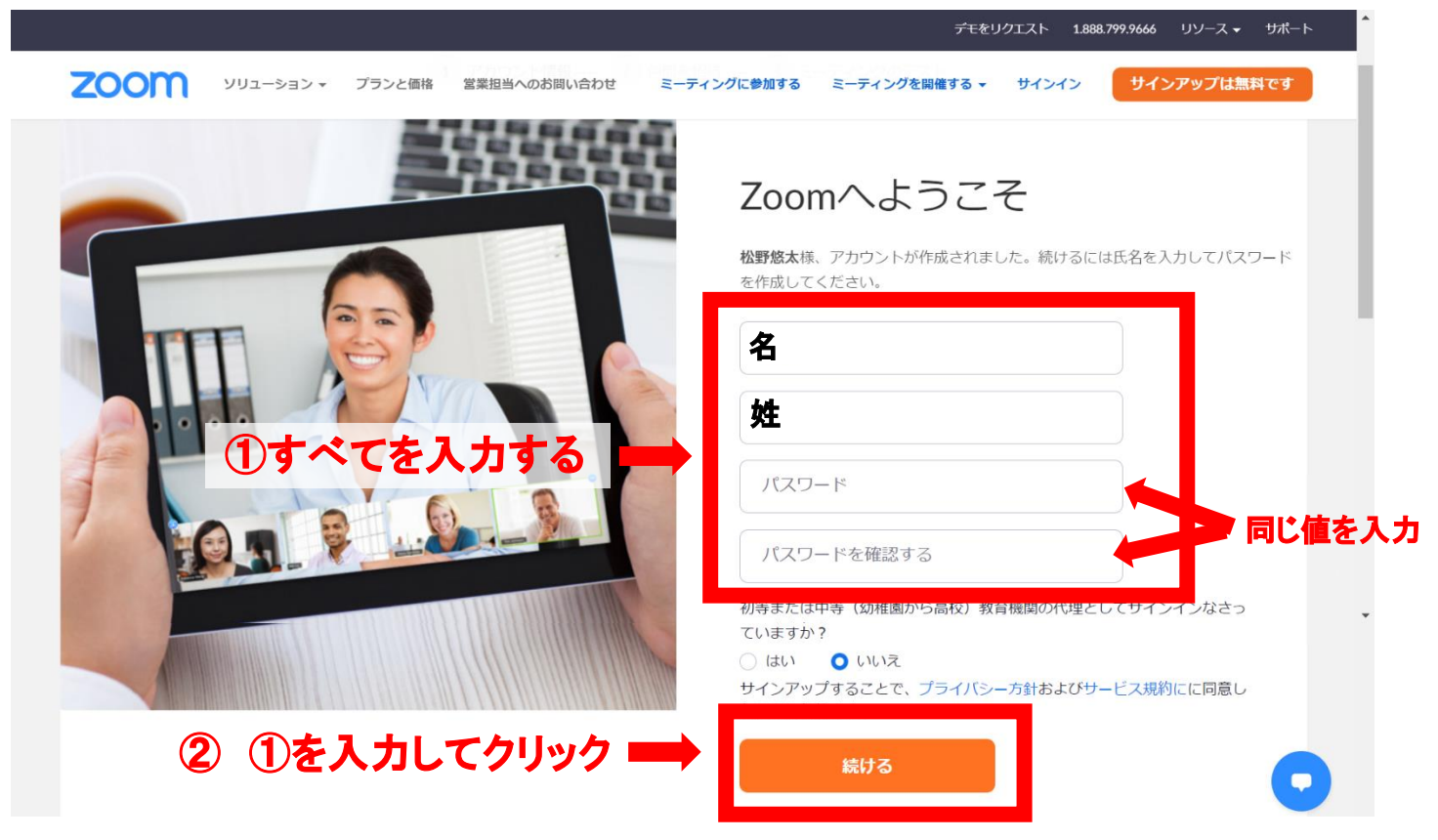

「続ける」クリックすると↓のページに移動します。 ここは特に何も入力せずに「手順をスキップする」をクリック。

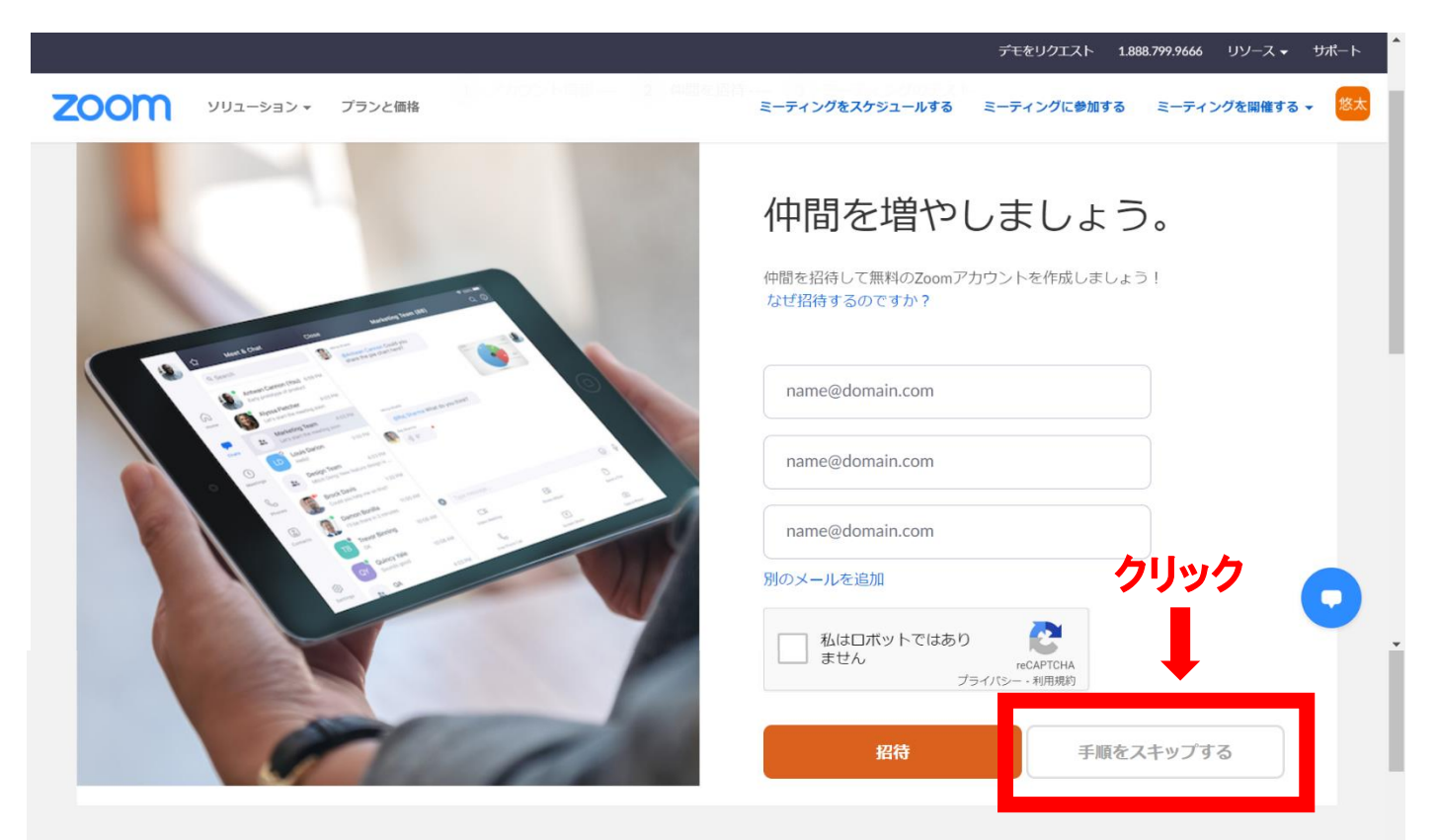

#### 次のページで「zoom ミーティングを今すぐ開始」をクリック

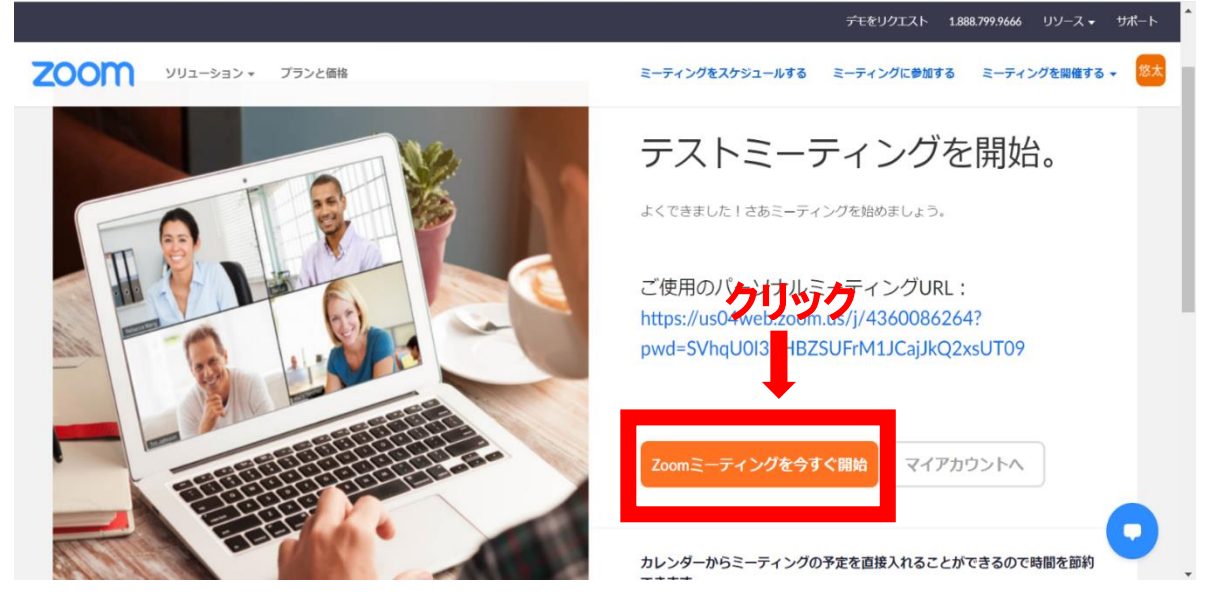

## 2. zoom アプリダウンロードとサインイン

次のページで「今すぐダウンロードする」をクリック。 ※ページを閉じてしまった場合は↓URL をクリックして「ミーティング用 zoom ク ライアント」の「ダウンロード」をクリックしてください。 zoom ダウンロードセンター: https://zoom.us/download#client 4meeting

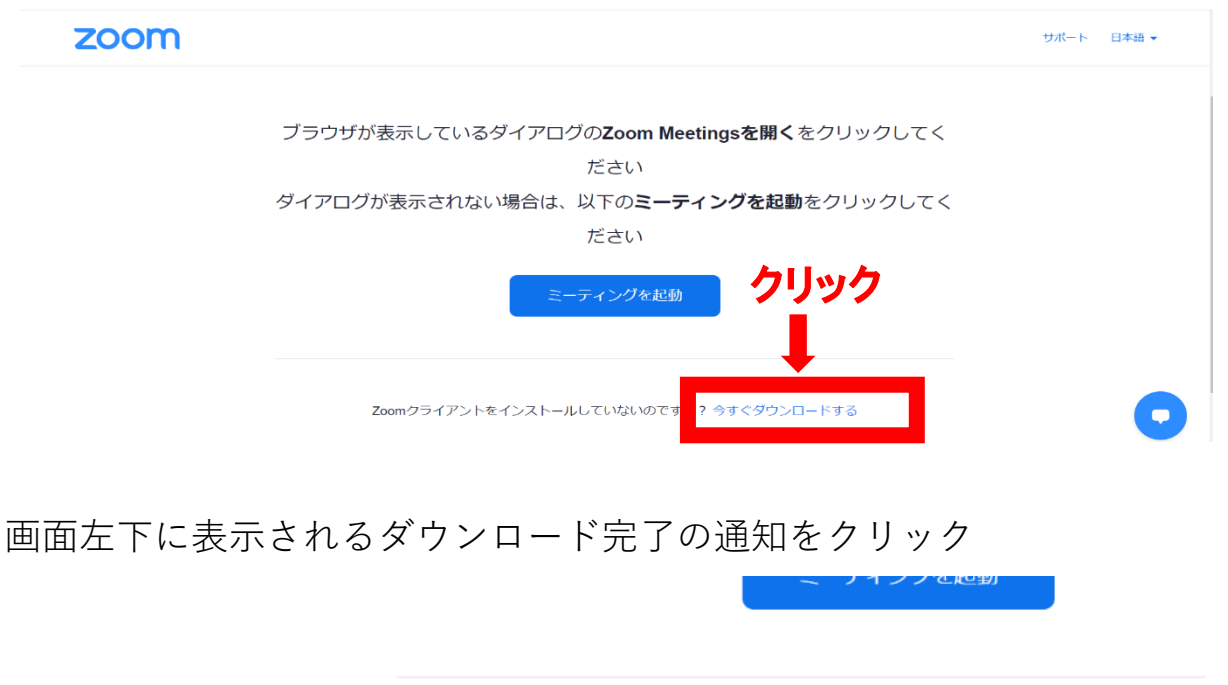

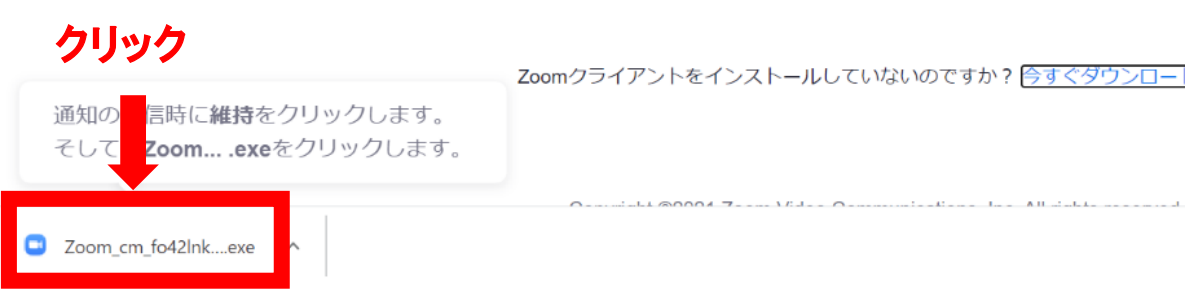

| zoom |                                         | サポート 日本語 ▼ |
|------|-----------------------------------------|------------|
|      | Zoomクライア <sup>ローン</sup> Installing Zoom |            |
|      | 2%<br>Please do not close this window   |            |
|      | Zoomクライアントをインストールしていないのですか? 今すぐダウンロードする |            |
|      | 0                                       | 0          |

クリックするとインストールが開始されます。

途中に表示されるメッセージはすべて「はい」や「許可」にします。 インストールされると zoom アプリが自動的に起動します。 「コンピューターでオーディオに参加」をクリック。

| <ul> <li>オーディオに接続</li> <li>エンピューターでオーディオに参加</li> <li>コンピューターでオーディオに参加</li> <li>コンピューターでオーディオに参加</li> <li>クリック</li> <li>ミーディングへの接続時に、自動的にコンピューターでオーディオに接続</li> </ul> |                                     |   |
|----------------------------------------------------------------------------------------------------|-------------------------------------|---|
| <ul> <li>■ オーディオに接続</li> <li>▲ コンビューターでオーディオに参加</li> <li>→ コンビューターでオーディオのアメト</li> <li>● シーティングへの接続時に、自動的にコンビューターでオーディオに接続</li> </ul>                                |                                     |   |
| ことビューターでオーディれのテスト<br>クリック<br>ミーティングへの接続時に、自動的にコンビューターでオーディオに接続                                                                                                    | ■ オーディオに接続                          | × |
| したユーター エーディスのデスト<br>クリック<br>ミーティングへの接続時に、自動的にコンピューターでオーディオに接続                                                                                                    | コンピューターでオーディオに参加                    |   |
| クリック                                                                                                    |                                     |   |
| ○ ミーティングへの接続時に、自動的にコンピューターでオーディオに接続                                                                                                    | クリック                                |   |
|                                                                                                    | ○ ミーティングへの接続時に、自動的にコンピューターでオーディオに接続 | 売 |
|                                                                                                    |                                     |   |
|                                                                                                    |                                     |   |

↓画面が表示されたら zoom アプリダウンロード完了です。 このままスピーカーとマイクのテストをしてみましょう。

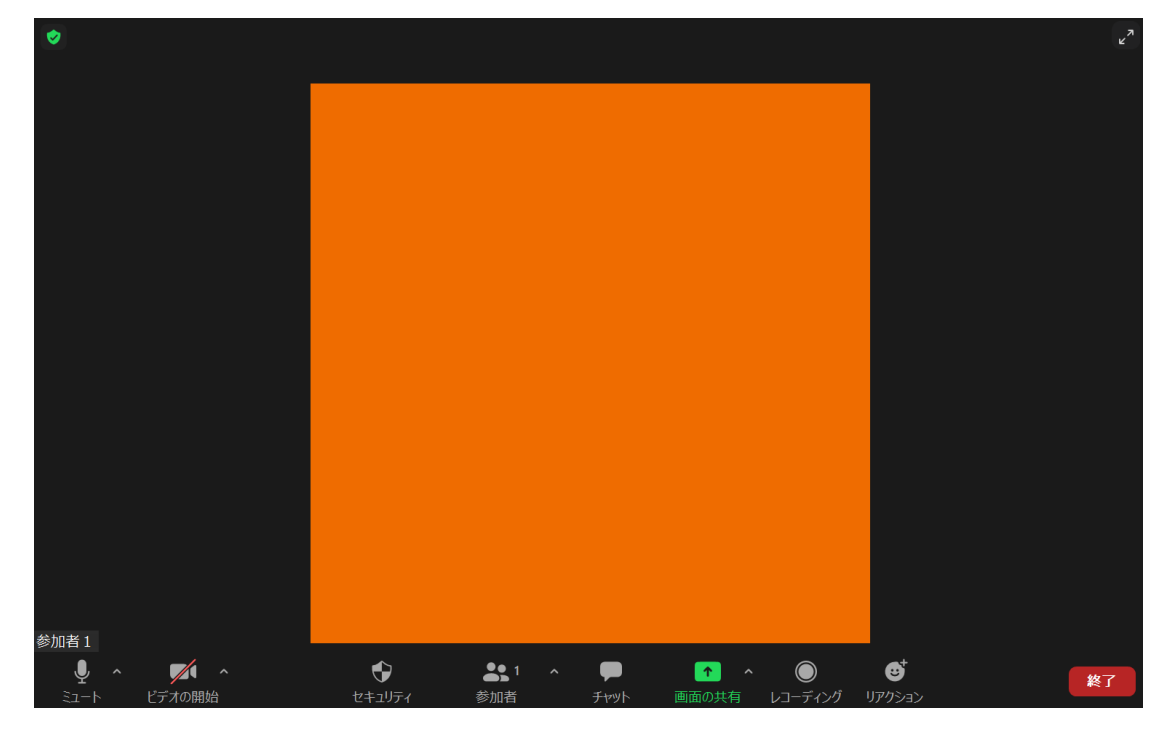

#### マイクアイコンの「^」マークをクリック

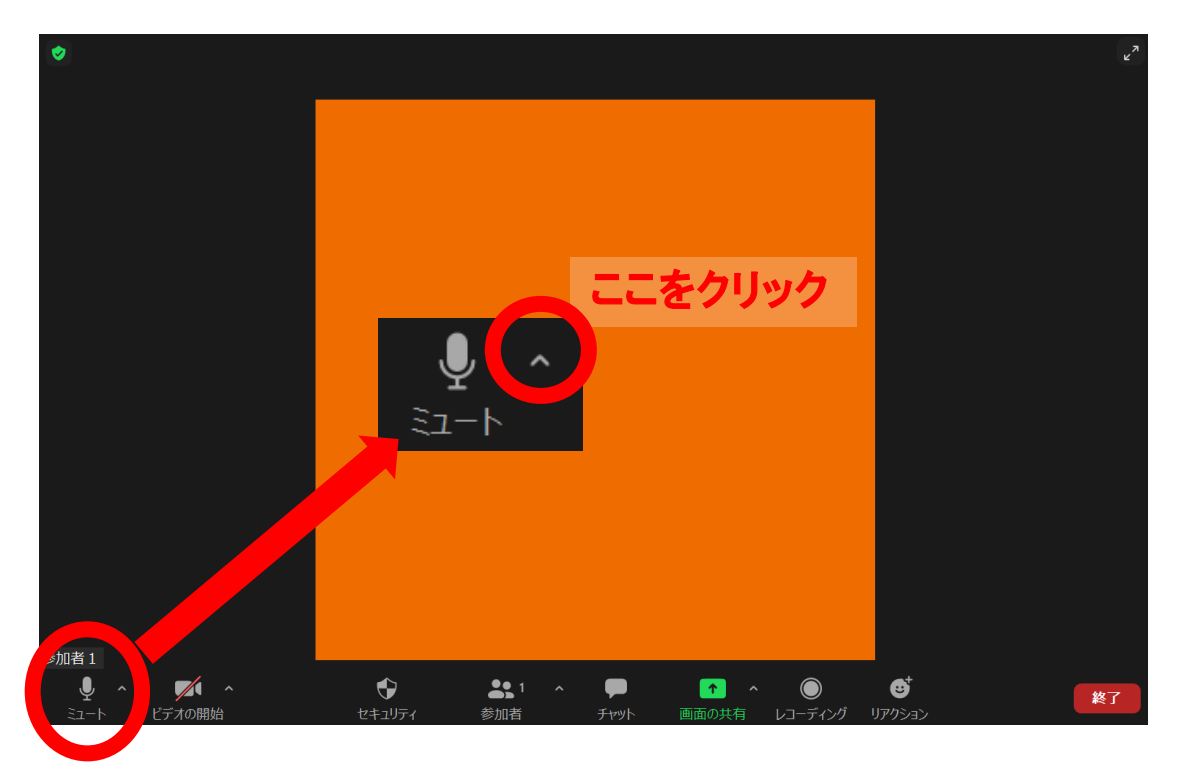

すると↓のようなメニューが開くので「スピーカー&マイクをテストする…」をクリ ック。

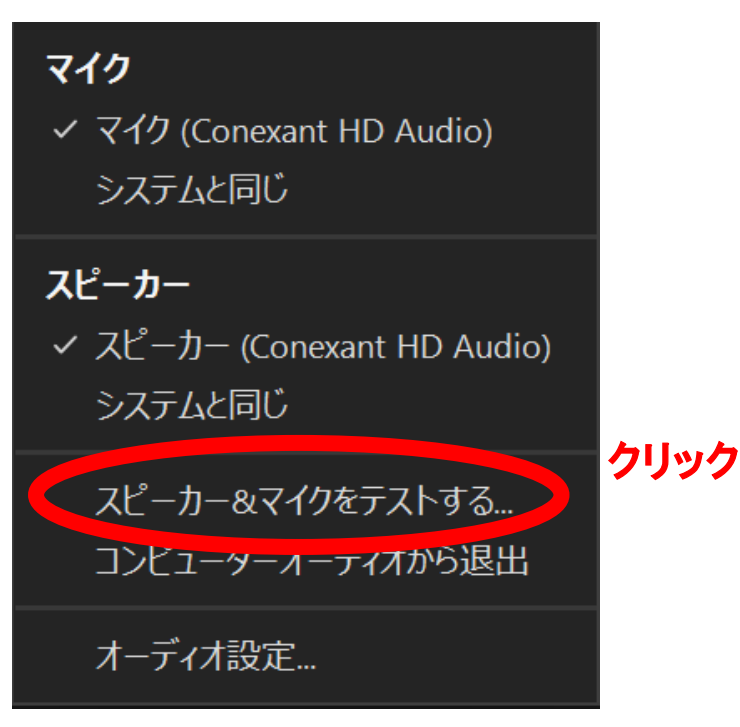

↓のようなウィンドウが開きスピーカーからピアノの音が聞こえてきます。 音が聞こえていれば問題なしです。

音が聞こえない場合は、ヘッドホン等が接続されている。スピーカーが接続されていないなどが考えられます。

次にマイクテストに進みます↓画面の「はい」をクリック。

| スピーカーをテスト中                        | ⊗                                  |
|-----------------------------------|------------------------------------|
| 着信音が聞こえますか。                       |                                    |
| してい ここをグリック                       | パソコン本体のスピーカー以外に複                   |
| スピーカー1: スピーカー (Conexant HD Audio) | 数のスピーカー(ヘッドホンなど)を接続している場合はこちらで選択可能 |
| 出力レベル:                            |                                    |

↓がマイクテストです。 パソコンに話しかけたらそのまま声をオウム返ししてくれます。 オウム返しがきたらマイクテスト問題なしです。 「はい」をクリックしてテストを終了しましょう。

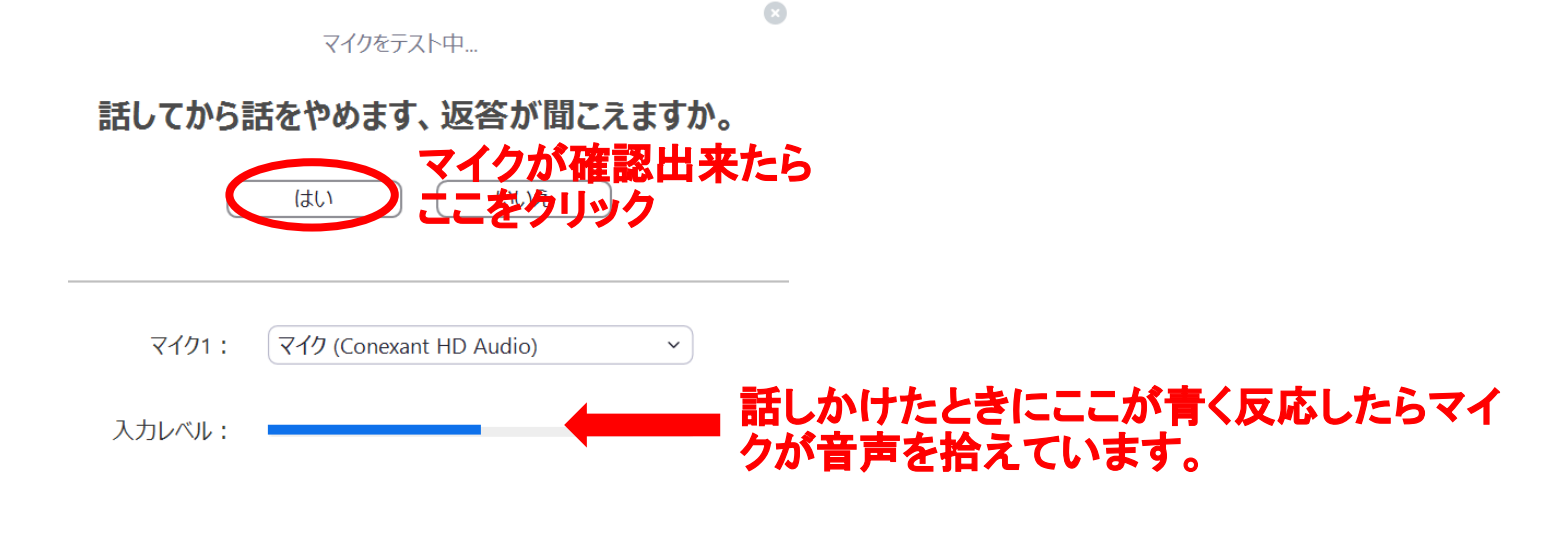

あとは画面右下にある「終了」ボタンからアプリを終了させてください。

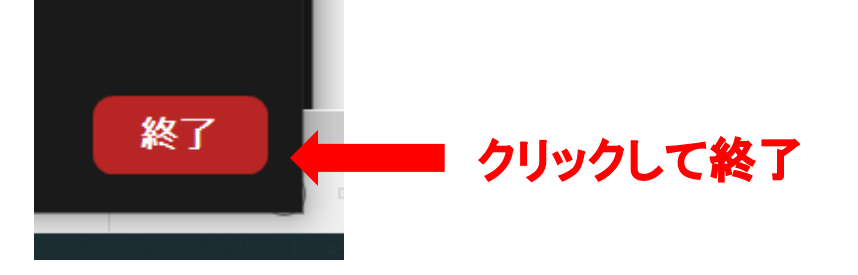

以上で zoom アカウント登録、アプリのダウンロード&インストール終了です。 「終了」すると下記のような画面が出てきます。 アプリの方にも先ほど登録したアカウントを登録しておきます。 「サインイン」をクリック。

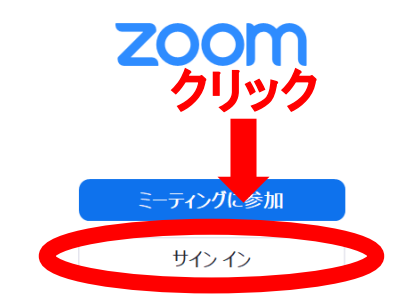

↓のような画面になるので先ほど登録した zoom アカウントのメールアドレスとパ スワードを入力して「サインイン」をクリックします。

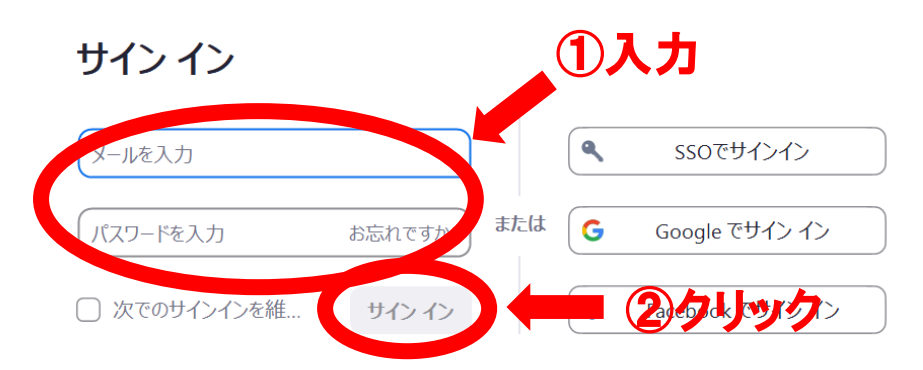

↓のような画面が出たらアプリでのサインイン完了です。 そのまま「×」で終了しましょう。

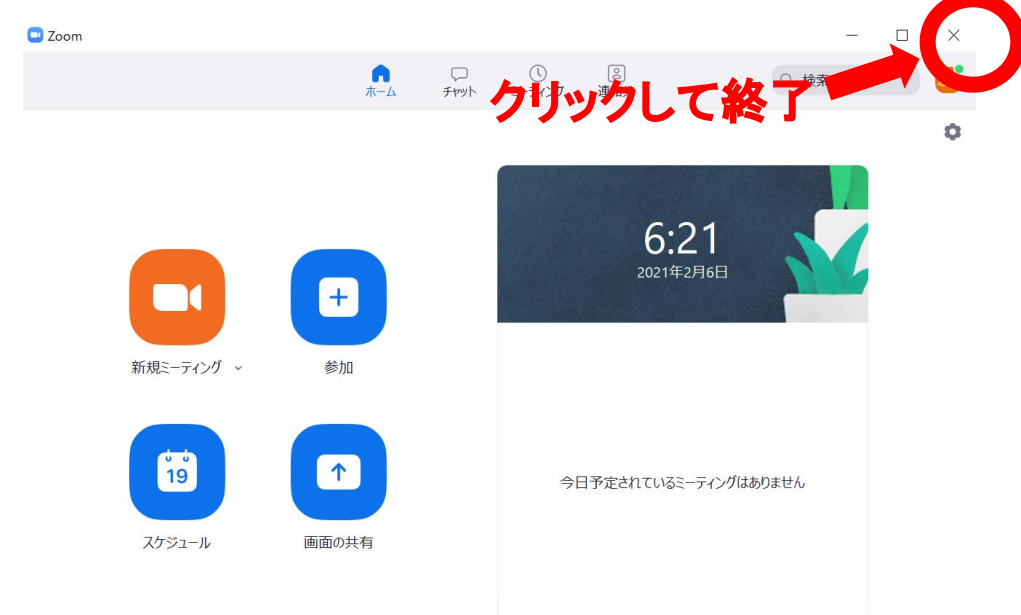

以上で zoom のアカウント登録、アプリダウンロード、アプリへのサインインの作 業は終了です。